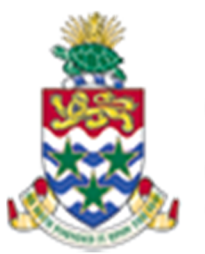

# CAYMAN ISLANDS GOVERNMENT

# IRIS AR 101: A BEGINNER IRIS ACCOUNTS RECEIVABLES COURSE

INSTRUCTOR: RICARDO ROACH

# TABLE OF CONTENTS

| 1. | Course OUTLINE                            | 2  |
|----|-------------------------------------------|----|
| 2. | Flow chart of AR Customer Overview        | 3  |
| 3. | AR CUSTOMERS                              | 3  |
|    | 3.1 A brief overview (cont'd)             | 3  |
| 4. | MANAGING AR CUSTOMERS                     | 5  |
|    | 4.1 Query a Customer or Person            | 5  |
|    | 4.2 Modify an existing Customer or Person | 6  |
|    | 4.3 Create New Customer or Person         | 11 |
|    | 4.4 INTERNAL CUSTOMERS                    | 16 |
|    | 4.5 External customers                    | 17 |
| 5. | Exercise                                  | 18 |

# 1. COURSE OUTLINE

IRIS Accounts Receivables (AR) 101

## **Objectives:**

• The objective of this course is to enable the trainee to fully understand the role of AR Receivables module in the billing and receipt of Government revenues.

## Audience: IRIS AR Users

## **Pre-requisites:**

• Have completed IRIS 101 Navigation & Access course

## **Topics Covered:**

Query and modify existing customers names and sites (External and Internal)

Create new customer names and site (External/Internal)

## Multiple Choice Mini Test

This is an opportunity for the attendee to evaluate the skills learned in the course and assess if they have achieved the course objectives.

Certification

# Next Recommended Course:

• AR 505

# 2. FLOW CHART OF AR CUSTOMER OVERVIEW

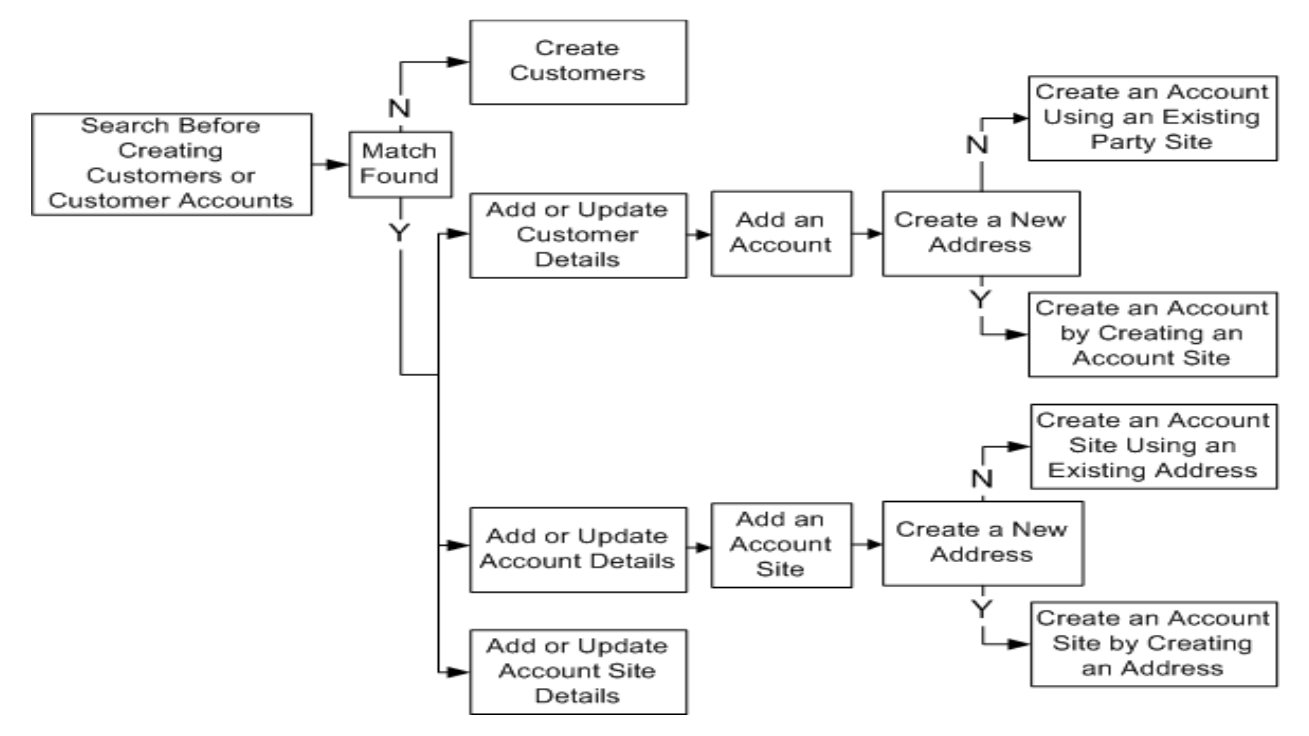

# 3. AR CUSTOMERS

# 3.1 A BRIEF OVERVIEW (CONT'D)

You create customers so that you can properly record and account for sales transactions as well as all other attributes of your selling relationships. Recording a sale transaction requires that a customer is stored as a party in Oracle Trading Community Architecture, (TCA) with an account as well as an account site.

AR customer has 3 parts to consider when creating a new customer: Party, Account and Site.

# **Customer Party:**

A customer party is either an organization or person, with whom you have a selling relationship.

# **Customer Account:**

The customer account has information about the terms and conditions of doing business with the party.

Within the CIG we will use one account per Party in each Operating Unit

# **Customer Site/Address**:

A *customer Site address* is an account site that is used for billing, shipping, or other purposes.

Within CIG we will use one Bill To and one Ship To site per Customer account under each Operating Unit

| Create                                                                              | CUSTOMER PARTY        |               |                            |                     |                 |                   |                                 |         |                |  |  |
|-------------------------------------------------------------------------------------|-----------------------|---------------|----------------------------|---------------------|-----------------|-------------------|---------------------------------|---------|----------------|--|--|
| Select Name                                                                         |                       |               |                            |                     | Registry ID     | D-U-N-S Number    | Addre                           | ess     |                |  |  |
| CIG - MINISTRY OF PLANNING, LANDS, AGRICULTURE, HOUSING & INFRASTRUCTURE     323576 |                       |               |                            |                     |                 |                   | 5th Floor, Govt Admin Bldg, Box |         |                |  |  |
|                                                                                     |                       |               |                            |                     |                 |                   |                                 |         |                |  |  |
| Accounts                                                                            |                       |               |                            |                     |                 |                   |                                 |         |                |  |  |
| Status Acti<br>Go<br>Create Accou                                                   |                       | JSTOMER ACC   | OUNT                       |                     |                 |                   |                                 |         |                |  |  |
| Account Numbe                                                                       | r Account Description | Profile Class | Primary Bill-To Address    |                     |                 |                   | Status                          | Details | Record History |  |  |
| 240738                                                                              |                       | DEFAULT       |                            |                     |                 |                   | Active                          |         | 0 8            |  |  |
| 245873                                                                              |                       | DEFAULT       | 5th Floor, Govt Admin Bldg | , Box 107 , 133 Elg | gin Ave , Grand | Cayman , KY1-9000 | Active                          |         | 0              |  |  |

|                            | 00                                  |                               |          |                |                  |                                        |
|----------------------------|-------------------------------------|-------------------------------|----------|----------------|------------------|----------------------------------------|
| Create Site                | CUSTOMER SITE                       |                               |          |                |                  |                                        |
| Address                    |                                     |                               | Mailstop | Country        | Purposes         | Operating Unit                         |
| 5th Floor, Government Ad   | min Bldg, Box 107, 133 Elgin Avenu  | e,, GRAND CAYMAN KY1-9000     |          | Cayman Islands | Bill To          | MINISTRY OF FINANCE & ECONOMIC DEVELO  |
| 5th Floor, Govt Admin Bld  | g, Box 107, 133 Elgin Ave, Grand Ca | yman, KY1-9000                |          | Cayman Islands | Bill To, Ship To | MINISTRY OF HOME AFFAIRS               |
| 5th Floor, Govt Admin Bld  | g, Box 107, 133 Elgin Ave, Grand Ca | yman, KY1-9000                |          | Cayman Islands | Bill To          | EXECUTIVE - PLANNING                   |
| 5th Floor, Govt Admin Bld  | g, Box 107, 133 Elgin Ave, Grand Ca | yman, KY1-9000                |          | Cayman Islands | Bill To          | EXECUTIVE - FINANCE                    |
| 5th Floor, Govt Admin Bld  | g, Box 107, 133 Elgin Ave, CAYMAN   | ISLANDS GRAND CAYMAN KY1-9000 |          | Cayman Islands | Bill To          | MINISTRY OF PLANNING, LANDS, AGRICULTU |
| 5th Floor, Govt Admin Bld  | g, Box 107, 133 Elgin Ave, CAYMAN   | ISLANDS GRAND CAYMAN KY1-9000 |          | Cayman Islands | Bill To, Ship To | AUDIT OFFICE                           |
| 5th Floor, Govt Admin Bld  | g, Box 107, 133 Elgin Ave, Grand Ca | yman, KY1-9000                |          | Cayman Islands | Bill To          | CABINET OFFICE                         |
| 5th Floor, Government Ad   | min Bldg, Box 107, 133 Elgin Avenu  | e,, GRAND CAYMAN KY1-9000     |          | Cayman Islands | Bill To          | PORTFOLIO OF THE CIVIL SERVICE         |
| P.O BOX 107, GRAND CAY     | MAN KY1-9000, KY1-9000              |                               |          | Cayman Islands | Bill To          | MINISTRY OF DISTRICT ADMINISTRATION,T  |
| 5th Floor, Govt Admin Bldg | g, Box 107, 133 Elgin Ave, Grand Ca | yman, KY1-9000                |          | Cayman Islands | Ship To, Bill To | MINISTRY OF PLANNING, LANDS, AGRICULTU |
| Create Site                |                                     |                               |          |                |                  |                                        |

# 4. MANAGING AR CUSTOMERS

CIG Treasury requires that all names must be precise and verified by ID or letterhead

- \* Customers are used to properly record and account for all sales transactions. Recording sales transactions requires that a customer has an account as well as a site.
- \* Customer/Person site address is the physical location of a company or person.
- \* Account Site is the customer/person's site in the context of an account.
- \* For the Cayman Islands Government there will be only one site per Operating Unit (Ministry, Portfolio or Executive). This is due to how AR system is set to select particular information in order to complete code combinations for reporting purposes. Please adhere to our direction.

The following are essential for the correct recording of sales and receipts transactions

- 1.1 Query Customer or Person
- 1.2 Modify Customer or Person, Site and Site details
- 1.3 Create New Customers
- 1.4 Create Customer sites address and Site Details
- 1.5 Create/update Business Purpose Details
- 1.6 Update Receivable and Revenue Default Accounting
- 1.7 Entering Payment Terms

# 4.1 QUERY A CUSTOMER OR PERSON

- 4.1.1 CIG AR User XXX > Navigator > Customer > Customer
- 4.1.2 WebPage Customer Type: Person or Organization. Note: some person may have been created as Organization.
- 4.1.2.1 Enter search criterion of Person or Customer name + % (the wild card)
  Search is not case sensitive (Upper or lower case is ok just the right context)
  Correct search criteria: i.e. JOE%SMITH% (do not leave this option blank)
  Incorrect search criteria: i.e. %JOE%SMITH% (do not use wildcard (%) before the name)

All existing customer/Person will be listed as per search criterion.

| Customers               |            |         | -               |                    | _ |               |                  |          |    |   |               |               |                    |                     |                      |                      |                      |
|-------------------------|------------|---------|-----------------|--------------------|---|---------------|------------------|----------|----|---|---------------|---------------|--------------------|---------------------|----------------------|----------------------|----------------------|
|                         |            |         | Customer Ty     | ype Organization 🔻 |   |               |                  |          | _  |   |               |               |                    |                     |                      |                      |                      |
| Search                  |            |         |                 |                    | 1 | Customers     |                  |          | -F |   |               |               |                    |                     |                      |                      |                      |
|                         |            |         |                 |                    |   |               |                  |          |    |   | Customer Type | Customer Type | Customer Type Pers | Customer Type Perso | Customer Type Person | Customer Type Person | Customer Type Person |
|                         |            |         |                 |                    |   | Search        |                  |          |    | _ |               |               |                    |                     |                      |                      |                      |
|                         |            |         |                 |                    |   |               |                  |          |    |   |               |               |                    |                     |                      |                      |                      |
| Simple Search           |            |         |                 |                    |   |               |                  |          |    |   |               |               |                    |                     |                      |                      |                      |
| Customer                | JOE%SMITH% | Con     | tact First Name |                    |   | Circula Count |                  |          |    |   |               |               |                    |                     |                      |                      |                      |
| Registry ID             |            | Con     | tact Last Name  |                    |   | Simple Search |                  |          |    |   |               |               |                    |                     |                      |                      |                      |
| Account Number          |            | Contact | Phone Number    |                    |   |               | First Name       | JOE%     |    |   |               |               |                    |                     |                      |                      |                      |
| Account Description     |            |         | Address Line 1  |                    |   |               | Last Name        | SMITH%   |    |   |               |               |                    |                     |                      |                      |                      |
| Tax Registration Number |            |         | Address Line 2  |                    |   |               | Registry ID      |          |    |   |               |               |                    |                     |                      |                      |                      |
| Taxpayer ID             |            |         | City            |                    |   |               | Account Number   |          |    |   |               |               |                    |                     |                      |                      |                      |
| D-U-N-S Number          |            |         | State           |                    | - | Acc           | ount Description |          |    |   |               |               |                    |                     |                      |                      |                      |
| SIC Code                | s          | 4       | Postal Code     |                    |   | Tax Reg       | istration Number |          |    |   |               |               |                    |                     |                      |                      |                      |
| Account Type            |            |         | County          |                    |   |               | Taxpayer ID      |          |    |   |               |               |                    |                     |                      |                      |                      |
| Customer Class          | -          | 0       | Country         |                    | 1 |               | Account Type     | •        |    |   |               |               |                    |                     |                      |                      |                      |
| Customer Category       | N          | ×       | Status          | Active -           |   |               | Customer Class   | -        |    |   |               |               |                    |                     |                      |                      |                      |
| Reference               |            |         | 51505           | Harre +            |   | Cu            | stomer Category  |          | Q  |   |               |               |                    |                     |                      |                      |                      |
|                         | Go Clear   |         |                 |                    |   |               |                  | Go Clear |    |   |               |               |                    |                     |                      |                      |                      |

If person or customer appears on the list, select it then click on "Details" to continue. You can also requery based on the other customer type.

| Simple Search                              |                                          |                   |             |                |                       |                                                     |                                 |  |  |
|--------------------------------------------|------------------------------------------|-------------------|-------------|----------------|-----------------------|-----------------------------------------------------|---------------------------------|--|--|
|                                            |                                          |                   |             |                |                       |                                                     |                                 |  |  |
| Customer                                   | CIG%AGRI%                                |                   |             | Conta          | ct First Name         |                                                     |                                 |  |  |
| Registry ID                                |                                          |                   |             | Conta          | ct Last Name          |                                                     |                                 |  |  |
| Account Number                             |                                          |                   |             | Contact P      | hone Number           |                                                     |                                 |  |  |
| Account Description                        |                                          |                   | A           | ddress Line 1  |                       |                                                     |                                 |  |  |
| Tax Registration Number                    |                                          |                   | A           | ddress Line 2  |                       |                                                     |                                 |  |  |
| Taxpayer ID                                |                                          |                   |             |                | City                  |                                                     |                                 |  |  |
| D-U-N-S Number                             |                                          |                   |             |                | State                 |                                                     |                                 |  |  |
| SIC Code                                   | k                                        | ۹,                |             |                | Postal Code           |                                                     |                                 |  |  |
| Account Type                               |                                          |                   |             |                | County                |                                                     |                                 |  |  |
| Customer Class                             | ✓                                        |                   |             |                | Province              |                                                     |                                 |  |  |
| Customer Category                          | L. L. L. L. L. L. L. L. L. L. L. L. L. L | 9                 |             |                | Country               |                                                     | $\overline{}$                   |  |  |
| Reference                                  |                                          |                   |             |                | Status                | Active 🗸                                            |                                 |  |  |
|                                            | Go Clear                                 |                   |             |                |                       |                                                     |                                 |  |  |
| Create                                     |                                          |                   |             |                |                       |                                                     |                                 |  |  |
|                                            |                                          |                   | Registry    | D-U-N-S        |                       |                                                     |                                 |  |  |
| Select Name                                |                                          |                   | ID          | Number         | Address               |                                                     |                                 |  |  |
| CIG - AGRICULTURE DEP                      | ARTMENT                                  |                   | 113016      |                | P.O. BOX 459          | P.O. BOX 459, GRAND CAYMAN KY1-1106, CAYMAN ISLANDS |                                 |  |  |
| CIG - AGRICULTURE DEP                      | ARTMENT                                  |                   | 336971      |                | BOX 459, 181          | LOTTERY ROAD, LOWER VALLEY GRAND CAYMA              | N KY1-1106                      |  |  |
| O CIG - MINISTER OF DIST                   | F ADMIN, PLANNING, AGRICULTUR            |                   | 156633      |                | C/O MINISTR<br>CAYMAN | Y OF DIST ADMIN, PLANNING, AGRICULTURE & H          | OUSING, GOV'T ADMIN BUILDING, O |  |  |
| O CIG - MINISTRY OF FINA                   | NCE, DISTRICT ADMN, WORKS, LANDS         | 5 & AGRICULTURE   | 156113      |                | GOVERNMEN             | T ADMINISTRATION BUILDING, 4TH FLOOR, GEOF          | GE TOWN, GRAND CAYMAN           |  |  |
| O CIG - MINISTRY OF PLAI<br>INFRASTRUCTURE | NNING, LANDS, AGRICULTURE, HOUSIN        | <u>G &amp;</u>    | 323576      |                | 5th Floor, Go         | vt Admin Bldg, Box 107, 133 Elgin Ave, Grand Cay    | man, KY1-9000                   |  |  |
|                                            |                                          |                   |             |                |                       |                                                     |                                 |  |  |
| Accounts                                   |                                          |                   |             |                |                       |                                                     |                                 |  |  |
| Status Active V                            |                                          |                   |             |                |                       |                                                     |                                 |  |  |
| Go                                         |                                          |                   |             |                |                       |                                                     |                                 |  |  |
|                                            |                                          |                   |             |                |                       |                                                     |                                 |  |  |
| Create Account                             | L'reate Account                          |                   |             |                |                       |                                                     |                                 |  |  |
| Account Number Account Des                 | Scription Profile Class Pri              | mary Bill-To Addr | ess         |                |                       | Status Details                                      |                                 |  |  |
| 247332 CIG - AGRICU                        | LTOKE DEPARTMENT DEPAULT BU              | x 439, 161 LUTTE  | KT KUAD, LU | WER VALLEY GRA | ND CATMAN KI          | 11-1100 ACIIVE                                      |                                 |  |  |

## 4.2 MODIFY AN EXISTING CUSTOMER OR PERSON

- 4.2.1 Query and find existing Customer or person (see 1.1 above)
- 4.2.2 Enable customer/person's name then click on Details

| Accounts       |                     |               |           |                 |        |         |
|----------------|---------------------|---------------|-----------|-----------------|--------|---------|
| Status Active  |                     |               |           |                 |        |         |
| Create Account | t                   |               |           |                 |        |         |
| Account Number | Account Description | Profile Class | Primary E | Bill-To Address | Statu  | Details |
| 83482          |                     | DEFAULT       |           |                 | Active |         |

#### 4.2.3 AR displays Sites for Executive & Ministry if they are already created.

Remove/update Details by clicking on the "Details" button of either OU.

| Address                                             | Mailstop | Country        | Purposes | Operating Unit                                           | Site Number | Status | Details | Remove   |
|-----------------------------------------------------|----------|----------------|----------|----------------------------------------------------------|-------------|--------|---------|----------|
| P.O. BOX 459, GRAND CAYMAN KY1-1106, CAYMAN ISLANDS |          | Cayman Islands | Bill To  | EXECUTIVE - TOURISM                                      | 88182       | Active |         | 1        |
| P.O. BOX 459, GRAND CAYMAN KY1-1106, CAYMAN ISLANDS |          | Cayman Islands | Bill To  | MINISTRY OF DISTRICT ADMINISTRATION, TOURISM & TRANSPORT | 88182       | Active |         | <b>T</b> |
|                                                     |          |                |          |                                                          |             |        |         |          |
|                                                     |          |                |          |                                                          | Cano        | el     | ave     | Apply    |

4.2.4 Site Details: Update Customer address

Account site details: Active or Inactive.

| Save/Apply button | (bottom right of the screen) |
|-------------------|------------------------------|
| Save/Apply bullon | (bottom right of the screen) |

Site Details Business Purposes Communication Payment Details Profile Profile Amounts Late Charges

| Site Number          | 88182                 |
|----------------------|-----------------------|
| * Country            | Cayman Islands 🔄 🔍    |
| * Address Line 1     | P.O. BOX 459          |
| Address Line 2       | GRAND CAYMAN KY1-1106 |
| Address Line 3       | CAYMAN ISLANDS        |
| Address Line 4       |                       |
| City                 |                       |
| County               |                       |
| State                |                       |
| Province             |                       |
| Postal Code          |                       |
| Addressee            |                       |
| Status               | Active 🔽              |
| Context Value        | ✓ Identifying Address |
| Account Sito Dotaile |                       |

#### 4.2.5 Business Purposes tab:

Business Purposes MUST have two purposes:

- \* Bill To is needed to further complete accounting set up (see below)
- \* Ship To Needs to be completed for future PWD billing, if necessary.

Enable "Bill To" then click on Details to enter accounting set up for Receivables and Revenue

# IRIS AR 101: A BEGINNER IRIS ACCOUNTS RECEIVABLES COURSE

| Site I | Details    | Business Purposes | Communication           | Payment De | tails P | Profile   | Profile An |
|--------|------------|-------------------|-------------------------|------------|---------|-----------|------------|
| Status | Active     | <b>~</b>          |                         |            |         |           |            |
| Contex | t Value    |                   |                         | ~          |         |           |            |
| Select | Purpose    | Location          | <b>Bill To Location</b> | า          | Primary | / Details | Remove     |
| 0      | Ship To    | 221653            | 152580                  | <u> </u>   |         | Ē         | Î          |
| ۲      | Bill To    | 152580            |                         |            |         | Ē         | Î          |
| Add    | l Anothe   | r Row             |                         |            |         |           |            |
| Addi   | tional Def | tails: Bill To    |                         |            |         |           |            |

## 4.2.5.1 Business Purposes > Details (continued)

Account Segments MUST remain as default values as below: WARNING - DO NOT CHANGE on site or on its default Invoice Transaction)

Executive = 12002

Entity/Ministry = 12003

Above account segment (12002 Exec /12003 Entity) defaults to the Receivable GL account to offset the revenue GL account during the creation of an Invoice Transaction. (WARNING - DO NOT CHANGE on site or on its default invoice Transaction)

External Customers/Persons: Enter Cost Center segment only

| Crea   | te |        |                                     |
|--------|----|--------|-------------------------------------|
| Select | Co | de Com | bination                            |
| ۲      | 12 | 120404 | 12003.000000000.000000.00.0000.0000 |

#### All CIG & SAGC Customers Enter Cost Center and Inter-Org segments only

| Create |    |         |                         |             |  |  |  |  |  |
|--------|----|---------|-------------------------|-------------|--|--|--|--|--|
| Select | Co | de Com  | bination                | -           |  |  |  |  |  |
| ۲      | 12 | 120404. | 12003.000000000.0000000 | 4 0000.0000 |  |  |  |  |  |

DO NOT CHANGE OR MODIFY DEFAULT ACCOUNT SETTING, THEY MUST REMAIN AS PER DEFAULT VALUE.12003 Entity

12002 Exec

Click on the **Apply** option (bottom left) to save your work.

To select cost center and Inter-Org segments.

- Click on the LOV
- Enter Department number or enter entity # + %
- Click on Go
- Quick select or (select and select) your department's cost center

| To find yo<br>Search By | ur item, select a filter ite<br>Department 🔽 14% | em in the pulldown list and e | enter a value in the text field, then select the "Go" but | ton.          |
|-------------------------|--------------------------------------------------|-------------------------------|-----------------------------------------------------------|---------------|
| Results                 |                                                  |                               |                                                           |               |
| Select                  | Quick Select                                     | Department                    | Description                                               |               |
| 0                       |                                                  | 141001                        | Financial Secretary's Office                              |               |
| 0                       |                                                  | 141003                        | Finance Administration                                    |               |
| 0                       |                                                  | 141005                        | Risk Management                                           |               |
| 0                       | <b>E</b>                                         | 141011                        | Revenue Unit                                              |               |
| 0                       |                                                  | 141101                        | Customs Department                                        |               |
| 0                       | <b>.</b>                                         | 141301                        | Economics & Statistics Office                             |               |
| 0                       |                                                  | 141401                        | Treasury Administration                                   |               |
| About this              | Page                                             |                               |                                                           |               |
|                         |                                                  |                               |                                                           | Cance! Select |

To select Inter-Org segment for the CIG or SAGC customer

- Click on LOV
- You may search by Description if you do not know under which Entity the CIG or SAGC customer falls under or, you may enter the Entity number if you already know.
- Click on Go
- Quick Select or (select and select) the entity number

| Search<br>To find<br>Search | Search         To find your item, select a filter item in the pulldown list and enter a value in the text field, then select the "Go" button.         Search By Description V Min%Agri% |          |                                                                  |  |  |  |  |  |
|-----------------------------|----------------------------------------------------------------------------------------------------|----------|------------------------------------------------------------------|--|--|--|--|--|
| Result                      | S                                                                                                    |          |                                                                  |  |  |  |  |  |
| Select                      | Quick Select                                                                                                    | Interorg | Description                                                      |  |  |  |  |  |
| 0                           |                                                                                                    | 16       | Ministry of Planning Lands Agriculture, Housing & Infrastructure |  |  |  |  |  |
| About t                     | his Page                                                                                                    |          |                                                                  |  |  |  |  |  |
|                             |                                                                                                    |          | Cance! Select                                                    |  |  |  |  |  |

When you find the full and correct code combination under Results for the Receivables and Revenue, you must Select and Select to have it default accordingly.

#### Result will show as below.

| Search and Select:           |                                                                  |
|------------------------------|------------------------------------------------------------------|
|                              | Cancel Select                                                    |
| Search                       |                                                                  |
|                              |                                                                  |
| * Entity                     | 14                                                               |
| * Department                 | Ministry of Finance and Economic Development                     |
| Department                   | Treasury Administration                                          |
| <ul> <li>Account</li> </ul>  | 12003 🚽 🔍                                                        |
|                              | Accounts Receivable - Sale of Goods and Services (System Only)   |
| <ul> <li>Category</li> </ul> |                                                                  |
| * Project                    |                                                                  |
| Project                      | Null                                                             |
| <ul> <li>Interorg</li> </ul> | 16 🔜 🔍                                                           |
|                              | Ministry of Planning Lands Agriculture, Housing & Infrastructure |
| <ul> <li>Future I</li> </ul> |                                                                  |
| * Euture II                  |                                                                  |
| Fotore II                    | Null                                                             |
| Search Clear                 |                                                                  |
|                              |                                                                  |
| Results                      |                                                                  |
| Create                       |                                                                  |
|                              |                                                                  |
| 0 14.141401.12003.00         | 0000000,0000000,16,0000,0000                                     |
|                              |                                                                  |
|                              | Cancel Select                                                    |

#### Account Site Business Purpose : Bill To

| Organization Name | <b>CIG - AGRICULTURE DEPARTMENT</b> |
|-------------------|-------------------------------------|
| Account Number    | 83482                               |
| Site Number       | 88182                               |
| Business Purpose  | Bill To                             |

| Accounting                  |                                                                                                    |
|-----------------------------|----------------------------------------------------------------------------------------------------|
| Account Class<br>Receivable | GL Account                                                                                                    |
| Revenue                     | Entity. Department. Account. Category. Project. Interorg. Future I. Future II 14.141401.12003.000000000.00000 |
| Tax                         | Entity. Department. Account. Category. Project. Interorg. Future I. Future II                                 |
| Freight                     | Entry, Department, Account, Category, Project, Interorg, Future I, Future II                                  |
| Clearing                    | Entity. Department. Account. Category. Project. Interorg. Future I. Future II                                 |
| Unbilled Receivable         | Entity. Department. Account. Category. Project. Interorg. Future I. Future II                                 |
| Unearned Revenue            | Entity. Department. Account. Category. Project. Interorg. Future I. Future II                                 |
| Charges Activity            | Entity, Department, Account, Category, Project, Interorg, Puture I, Puture II                                 |
| Che lies Datalla            |                                                                                                    |
|                             |                                                                                                    |

Site Use Details

30 Days Net, 21 Days net, 7 Days Net or Immediate.

| Sales Territory<br>Salesperson<br>SIC Code |  | Payment Terms<br>Contact | 21 DAYS NET | Q<br>Q |
|--------------------------------------------|--|--------------------------|-------------|--------|
| Order Management                           |  |                          |             |        |

# 4.3 CREATE NEW CUSTOMER OR PERSON

#### Treasury requires that all names must be precise and verified by ID or letterhead

Customers are used to properly record and account for sales transactions. Recording sales transactions requires that a customer has an account as well as a site.

- \* Customer/Person site address is the physical location of a company or person.
- \* Account Site is the customer/person site in the context of an account.
- \* For CIG Government, there will be only one site per Operating Unit (Ministry, Portfolio or Executive)
- 4.3.1 CIG AR User XXX > Navigator > Customer > Customer
- 4.3.2 WebPage : Customer Type: Person /Organization.

#### Note: some person may have been created as Organization type

**4.3.2**.1 Enter search criterion of Person or Customer name + % (Wild card).

Correct:i.e. JOE%SMITH% (do not leave blank)

Incorrect i.e. %JOE%SMITH% (do not use wildcard (%) before the name

All existing person or customer will be displayed as per search criterion.

#### To create new customer ensure you have selected the correct type

4.3.3 For external & internal Organizations, Customer type should be

#### Organization

4.3.4 For Individual, Customer type should be:

#### Person

4.3.5 Click on "**Create**" button.

Below screen will be displayed according to selection.

Organization or Person's name must be entered in UPPER CASE as per naming convention.

# CIG Treasury requires that all names be precise and verified by ID or a letterhead invoice.

| <b>Organizatio</b> r                                                        | <u>1</u> | <u>Person</u>                                                                            |                                            |
|-----------------------------------------------------------------------------|----------|------------------------------------------------------------------------------------------|--------------------------------------------|
| Customer Information                                                        | I        | Person Informa                                                                           | ation                                      |
| * Organization Name<br>Alias<br>Name Pronunciation<br>D-U-N-S Number<br>URL | CCC LTD  | ✓TIP Only a first<br>Prefix<br>First Name<br>Middle Name<br>Last Name<br>Suffix<br>Email | t or last name is required.  JOSEPH  SMITH |

#### Account Site Address

- \* Account Information is Optional
- \* Enter account site address.
- \* Fields with asterisks (\*) are mandatory and needs to be filled out accordingly.
- \* Enter City and Postal Code

| Account Site Address |                                         |
|----------------------|-----------------------------------------|
|                      |                                         |
| * Country            | Cayman Islands 🔄 🔍                      |
| * Address Line 1     | BOX 11122                               |
| Address Line 2       |                                         |
| Address Line 3       |                                         |
| Address Line 4       |                                         |
| City                 | Grand Cayman                            |
| County               |                                         |
| State                |                                         |
| Province             |                                         |
| Postal Code          | KY1-1009                                |
| Address Description  |                                         |
| Context Value        | <ul> <li>Identifying Address</li> </ul> |

#### Account Site Details

| Select Operating Unit: Execut | tive or Ministry/Portfolio                 |               |
|-------------------------------|--------------------------------------------|---------------|
| Account Site Details          |                                            |               |
| Operating Unit                | MINISTRY OF FINANCE & ECONOMIC DEVELOPMENT |               |
| Category                      | ▼ Sta                                      | atus Active 👻 |
| Territory                     | <b>v</b>                                   |               |
| Translation                   |                                            |               |
| EDI Location                  |                                            |               |
|                               |                                            |               |
|                               | Context Value 🔍                            |               |
|                               |                                            |               |
|                               | Context Value                              |               |
|                               |                                            |               |

#### **Business Purposes**

\* Enable and select "Bill To" and "Primary" then click on Save and Add details or click on the Apply button

| Busin         | ess Purposes |          |                     |         |        |  |  |  |
|---------------|--------------|----------|---------------------|---------|--------|--|--|--|
| Context Value |              |          |                     |         |        |  |  |  |
| Select        | Purpose      | Location | Bill To<br>Location | Primary | Remove |  |  |  |
| ۲             | Bill To      |          |                     |         | Î      |  |  |  |
| Add           | Another Row  | -        |                     |         |        |  |  |  |

- Click on "Add Another Row" (above) to add "Ship To" only
- Click on Location to select the Bill to location for the Ship To.
- Bill To Click on Details (below) to access Business Purpose Details.
- Click on Sites (tab)
- Click on Business Purposes (tab)
- Enable and select Details to access accounting fields for Receivables and Revenue

| Site [                       | Details   | Business Pu     | rposes   | Communication | n Payment Detai  | ls Profi | le Prof | ile Amounts | s La | ate Charges |
|------------------------------|-----------|-----------------|----------|---------------|------------------|----------|---------|-------------|------|-------------|
| Status Active  Context Value |           |                 |          |               |                  |          |         |             |      |             |
| Select                       | Purpos    | e               | Location | 1             | Bill To Location |          | Primary | Details Rer | nove |             |
| ۲                            | Bill To   |                 | 112154   |               |                  |          |         |             | Ē    |             |
| 0                            | Ship To   | • 🗸             |          |               | 112154           | <u> </u> |         |             | Ì    |             |
| Add Another Row              |           |                 |          |               |                  |          |         |             |      |             |
| Addit                        | tional De | ataile: Bill To |          |               |                  |          |         |             |      |             |

Accounting combination for Receivables and Revenue will default as per below. Fill out appropriately as follows ensuring that default Account segments 12003 for Entity and 12002 for Exec remains as is.

## External Organization and Persons type: Fill out Cost Center only

Internal CIG & SAGC Organization type

Fill out Cost center and Inter-Org segments only.

- Government's chart of accounts will assist you in knowing which Entity (code) to use for internal CIG & SAGC customers
- \* Use the list of values (LOV) hourglass **Link** icon at the end of each field to search for and select account numbers/account code combination.
- \* Click on LOV > LOV >

- \* Search by: enter criteria i.e. 232301
- \* Click on "Go/Search" to find your search
- \* Click on Select to select result of code combination.

| Search                                        |                                                                  |  |
|-----------------------------------------------|------------------------------------------------------------------|--|
|                                               |                                                                  |  |
| * Entity                                      | 14 🔟 🔍                                                           |  |
|                                               | Ministry of Finance and Economic Development                     |  |
| * Department                                  |                                                                  |  |
| * Account                                     |                                                                  |  |
| Account                                       | Accounts Receivable - Sale of Goods and Services (System Only)   |  |
| * Category                                    | 00000000 🚽 🔍                                                     |  |
|                                               | Null                                                             |  |
| * Project                                     | 0000000 🚽 🔍                                                      |  |
|                                               | Null                                                             |  |
| * Interorg                                    | 16 🚽 🔍                                                           |  |
|                                               | Ministry of Planning Lands Agriculture, Housing & Infrastructure |  |
| * Future I                                    |                                                                  |  |
| * Future II                                   |                                                                  |  |
|                                               | Null                                                             |  |
| Search Clear                                  |                                                                  |  |
|                                               |                                                                  |  |
| Results                                       |                                                                  |  |
|                                               |                                                                  |  |
| Create                                        |                                                                  |  |
| Select Code Combination                       |                                                                  |  |
| 14.141401.12003.00000000.0000000.16.0000.0000 |                                                                  |  |
|                                               |                                                                  |  |
|                                               | Cance <u></u> Select                                             |  |
|                                               |                                                                  |  |

#### Account Site Business Purpose : Bill To

|                             | Organization Name<br>Account Number<br>Site Number<br>Business Purpose | CIG - AGRICULTURE DEPARTMENT<br>83482<br>88182<br>Bill To                    |
|-----------------------------|------------------------------------------------------------------------|------------------------------------------------------------------------------|
| Accounting                  |                                                                        |                                                                              |
| Account Class<br>Receivable | G<br>1<br>E                                                            | L Account<br>4.141401.12003.00000000.0000(                                   |
| Revenue                     | 1                                                                      | 4.141401.12003.00000000.00000                                                |
| Tax                         |                                                                        | htty. Department. Account. Category. Project. Interorg. Future I. Future II  |
| Freight                     |                                                                        | tuty, Department, Account, Category, Project, Interorg, Puture I, Puture II  |
| Clearing                    |                                                                        | ntity. Department. Account. Category. Project. Interorg. Future I. Future II |
| Unbilled Receivable         |                                                                        | toty. Department. Account. Category. Project. Interorg. Puture 1. Puture 1   |
| Unearned Revenue            | E                                                                      | tity. Department. Account. Category. Project. Interorg. Future I. Future II  |
| Charges Activity            | E                                                                      | ntity. Department. Account. Category. Project. Interorg. Future I. Future II |

#### Enter exact same code combination for the Revenue

## Enter Payment Terms:

30 Days Net, 21 Days net, 7 Days Net or Immediate.

| Site Use Details |           |     |               |             |   |
|------------------|-----------|-----|---------------|-------------|---|
| Sales Territory  | TERRITORY | Eq. | Payment Terms | 21 DAYS NET | Q |
| Salesperson      | <         |     | Contact       | k l         | 4 |
| SIC Code         |           |     |               |             |   |
|                  |           |     |               |             |   |
| Order Management |           |     |               |             |   |
|                  |           |     |               |             |   |

## 4.4 INTERNAL CUSTOMERS

CIG and/or SAGC customers require the cost center and inter-org segments filled in. Do not change the default account segments.

External Customers or Person does not require an Inter-Org segment.

Receivables: 14.141401.12003.00000000.000000.16.0000.0000

Revenue: 14.141401.12003.00000000.0000000.16.0000.0000

| Customers                       |                                                                        |                                                                                |
|---------------------------------|------------------------------------------------------------------------|--------------------------------------------------------------------------------|
| Customers > Customer Account    | > Account Site >                                                       |                                                                                |
| Account Site Business Purpose : | Bill To                                                                |                                                                                |
|                                 | Organization Name<br>Account Number<br>Site Number<br>Business Purpose | CIG - AGRICULTURE DEPARTMENT<br>83482<br>88182<br>Bill To                      |
| Accounting                      |                                                                        |                                                                                |
| Account Class<br>Receivable     | 6                                                                      | L Account<br>14.141401.12003.00000000.0000(                                    |
| Revenue                         |                                                                        | 14.141401.12003.00000000.00000                                                 |
| Tax                             |                                                                        | initity. Department. Account. Category. Project. Interorg. Future I. Future II |
| Freight                         |                                                                        | Ruly, Department, Account, Category, Project, Interorg, Puture 1, Puture 11    |
| Clearing                        |                                                                        | nuty, Department, Account, Category, Project, Interorg, Future I, Future II    |
| Unbilled Receivable             | E                                                                      | ntity. Department. Account. Category. Project. Interorg. Future I. Future II   |
| Unearned Revenue                | E                                                                      | intity. Department. Account. Category. Project. Interorg. Future I. Future II  |
| Charges Activity                | E                                                                      | ntity. Department. Account. Category. Project. Interorg. Future I. Future II   |
| Site Use Details                |                                                                        |                                                                                |
| Sales Territory                 |                                                                        | 🗟 Payment Terms 21 DAYS NET 🔄 🔍                                                |
| Salesperson                     | <u> </u>                                                               | Contact                                                                        |
| SIC Code                        |                                                                        |                                                                                |

Click the Apply option (bottom right of the screen)

## 4.5 EXTERNAL CUSTOMERS

External Customers or Person requires Cost Center only. Do not change the default account segments.

Receivables:

14.**141401**.12003.00000000.0000000.000000.0000

Revenue:

.

14.**141401**.12003.00000000.0000000.000000.0000

| Customers                            |                                                                                                    |
|--------------------------------------|----------------------------------------------------------------------------------------------------|
| Customers > Customer Account >       | Account Site >                                                                                                    |
| Account Site Business Purpose : Bill | То                                                                                                    |
|                                      | Organization Name       MCALPINE LIMITED         Account Number       122017         Site Number       127904         Business Purpose       Bill To |
| Accounting                           |                                                                                                    |
| Account Class                        | GL Account                                                                                                    |
| Receivable                           | 14.141401.12003.00000000.00000                                                                                                    |
| Revenue                              | Intry, Department, Account, Category, Project, Interorg, Future I. Future II         14.141401.12003.00000000.00000l                                 |
| Tax                                  | Entity, Department, Account, Category, Project, Interorg, Future I, Future II                                                                        |
| Freight                              | Entity, Department, Account, Category, Project, Interorg, Future 1, Future 11                                                                        |
| Clearing                             | Entity, Department, Account, Category, Project, Interorg, Future I, Future II                                                                        |
| Unbilled Receivable                  | Entity, Department, Account, Category, Project, Interorg, Future I, Future II                                                                        |
| Unearned Revenue                     | Entity, Department, Account, Category, Project, Interorg, Future I, Future II                                                                        |
| Charges Activity                     | Entity, Department, Account, Category, Project, Interorg, Future 1, Future 11                                                                        |
| Site Use Details                     |                                                                                                    |
| Sales Territory TERRITORY            | Payment Terms 14 DAYS NET                                                                                                    |
| Salesperson SIC Code                 |                                                                                                    |
|                                      |                                                                                                    |

# 5. EXERCISE

Create 3 External customers as follows:

Assumption:

You are working with the

- Department of \_\_\_\_\_\_
- Cost Center # \_\_\_\_\_
- 3-letter code \_\_\_\_\_
- 1. Customer # 1
  - a. ABU DABI CORPORATE LAW OFFICE \_\_\_\_\_(add your initials at the end)
  - b. Address: 32 Crew Road
  - c. PO Box # 7755 KY1-1100
  - d. City George Town
- 2. Customer # 2 \_\_\_\_\_
  - a. CIG DEPARTMENT OF CULTURE \_\_\_\_\_(add your initials at the end) i. Located under the Ministry of Education (17)
  - b. Address: 10725 Bodden Town Road
    c. PO Box # 2570 KY1-2500
    d. City Bodden Town
- 3. Customer # 3 \_\_\_\_\_\_

   a. Witti Wiki, Mr. \_\_\_\_\_\_ (add your initials at the end)
  - b. Address: 8500 North West Point
  - c. PO Box # 2720 KY1- 3500
  - d. City West Bay West